#### 新竹縣北區居家托育服務中心

# 托育媒合平台-線上報名流程

# (步驟一) 上網搜尋托育人員媒合平台

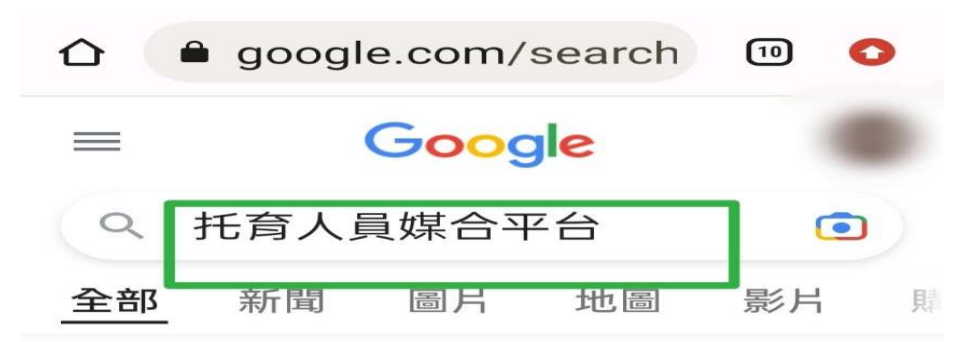

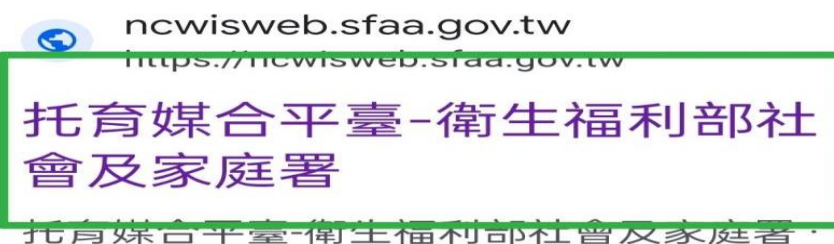

活育媒告平臺-衛生福利部社曾及家庭者· 居家托育人員(保母)查詢·托嬰中心查詢· 托育人員專業訓練課程開課資訊專區.

您於 2023/3/15 造訪這個網頁。

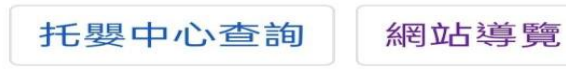

覽 在職教育訓練

https://ncwisweb.sfaa.gov.tw > mem...

# 會員專區 - 托育媒合平臺-衛 生福利部社會及家庭署

會員專區. 首頁 >會員專區. 帳密登入. 帳號. 密碼. 驗證碼 驗證碼圖片 變更驗證碼. 如...

### (步驟二) 進入托育媒合平台頁面

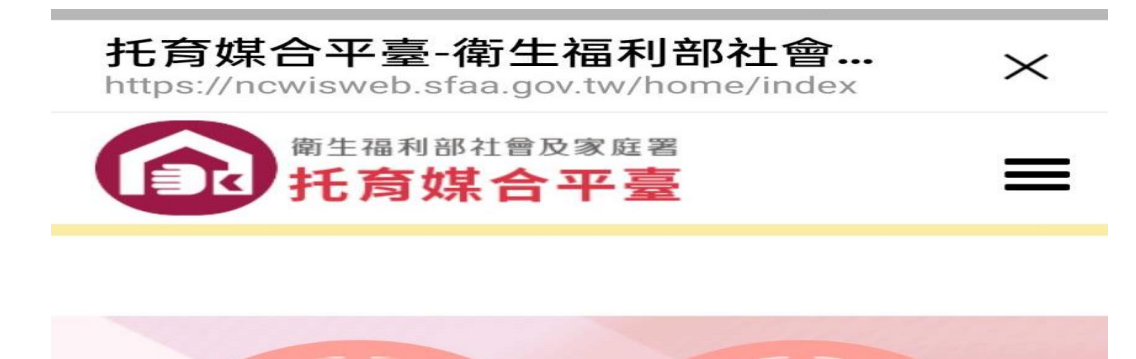

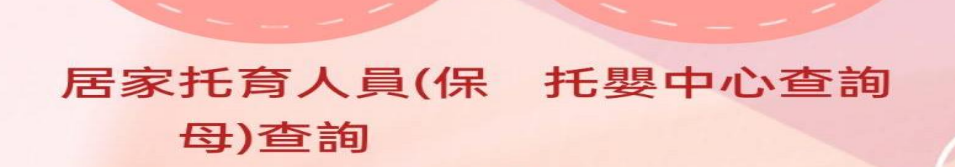

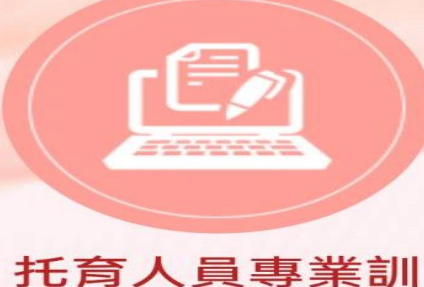

練課程開課資訊

事品

#### (步驟三) 點選此 (綠框位置)

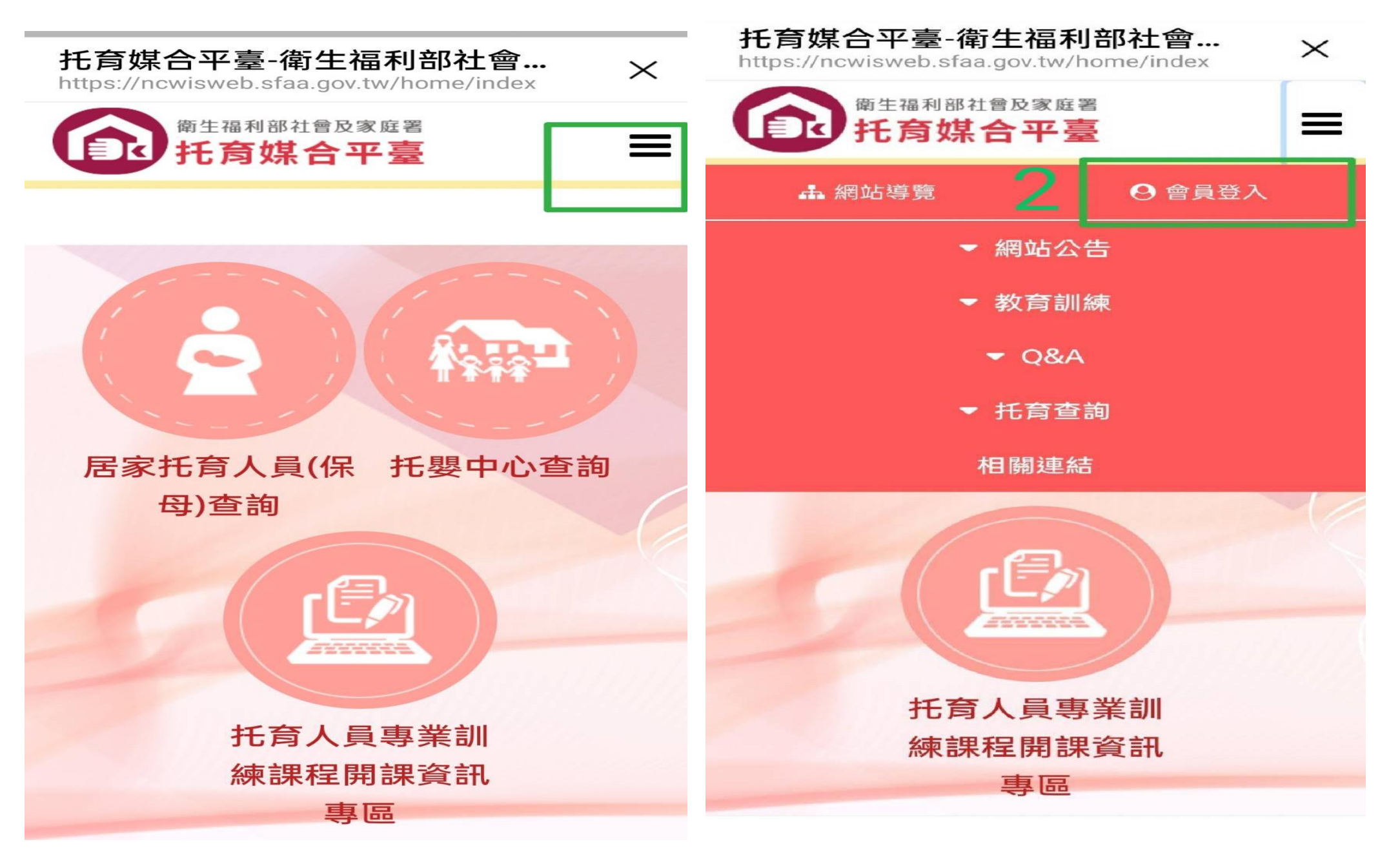

(步驟四) 點選會員登入

#### (步驟五) 依序填寫上個人資料,按下登入

![](_page_2_Figure_1.jpeg)

### (步驟六)會員登入後 (此頁可以查詢報名紀錄.取消課程.修改

個人資料.....)

![](_page_2_Picture_4.jpeg)

![](_page_2_Figure_5.jpeg)

### (步驟七) 點選此

![](_page_3_Figure_1.jpeg)

(步驟八) 點選教育訓練

| 合 🔒 wiswe                                      | b.sfaa.gov.tw              | 10 🗘                                   |  |
|------------------------------------------------|----------------------------|----------------------------------------|--|
| 衛生福利部<br>托育如                                   | <sup>3社會及家庭署</sup><br>某合平臺 | =                                      |  |
| <b>瞐</b> 網站導覽                                  | e                          | 一一一一一一一一一一一一一一一一一一一一一一一一一一一一一一一一一一一一一一 |  |
|                                                | ▼ 網站公告                     |                                        |  |
|                                                | ▼ 教育訓練                     |                                        |  |
|                                                |                            |                                        |  |
| ▼ 托育查詢                                         |                            |                                        |  |
| 相關連結                                           |                            |                                        |  |
| ● 年度教育訓練統計                                     |                            |                                        |  |
| <ul> <li>▶ 收托回報紀錄</li> <li>▶ 托育教養分享</li> </ul> |                            |                                        |  |
| ● 會員登出                                         |                            |                                        |  |
| <b>Q</b> 課程日期起                                 | 已这                         |                                        |  |
| 112/04/01 112/06/30                            |                            |                                        |  |
|                                                |                            |                                        |  |
| *日期輸入格式:110/01/31                              |                            |                                        |  |

![](_page_4_Figure_0.jpeg)

### (步驟十) 輸入報名區間、所在縣市進行查詢

|    | <sup>衛生福利部社會及家庭署</sup><br>托育媒合平臺 |    |
|----|----------------------------------|----|
|    | 在職教育訓練                           |    |
| Q  | 課程類別                             |    |
| 請選 | 譯                                | \$ |
| Q  | 起始上課日期                           |    |
| 請輸 | <sup>ì入日期</sup>                  | 報名 |
|    | 課程區間                             |    |
|    | 終止上課日期                           |    |
| 請輸 | 1入日期                             |    |
|    |                                  |    |
| Q  | 所在縣市                             |    |
| 請選 | <b>新竹縣</b>                       | \$ |
| Q  | 輸入關鍵字                            |    |
| 請載 | 俞入課程名稱關鍵字                        |    |
|    | 查詢    清除                         |    |

# (步驟十一) 尋找主辦單位註明 (新竹縣政府北區)

### 相關課程進行報名

| 衛生福利部社會及家庭署<br>托育媒合平臺          |  |  |
|--------------------------------|--|--|
| 課程名稱:是一個人的人們的人們的人們的人們的人們的人們的人們 |  |  |
| 報名狀態                           |  |  |
| 報名上限人數:                        |  |  |
| 120                            |  |  |
| 0                              |  |  |
| 0                              |  |  |
| 已報名人數:                         |  |  |
| 0                              |  |  |
| 0                              |  |  |
| 0                              |  |  |
| 報名狀態開放報名                       |  |  |
| 詳細內容                           |  |  |

# (步驟十二)進入報名介面,填寫個資並進行送出

| 御生福利部社會及家庭署<br><b>托育媒合平臺</b>         |    |  |
|--------------------------------------|----|--|
|                                      |    |  |
|                                      | ā. |  |
| 1                                    | Ĩ  |  |
| 教育程度:(必填)                            |    |  |
| Mar .                                | •  |  |
| 聯絡電話:(必填)                            |    |  |
|                                      |    |  |
| 必須填寫 如有分機,請以#表示,例如<br>048810287 #215 | 1  |  |
| 行動電話:(必填)                            |    |  |
|                                      |    |  |
| 電子信箱:(必填)                            |    |  |
|                                      |    |  |
| 是否需要收據:                              |    |  |
| ○ 否 ○ 是 ,收據抬頭:                       |    |  |
| 匯款資料:                                |    |  |
| 銀行代碼:                                |    |  |
| 銀行帳號:                                |    |  |
| 備註:                                  |    |  |
|                                      |    |  |
| 送出關閉                                 |    |  |
|                                      |    |  |

(步驟十三)報名完後請進入您個人的會員專區查看是否成功寫

#### 入報名 (請注意確定報名以中心公告錄取名單為主 )

![](_page_6_Figure_2.jpeg)

(步驟十三)如需取消課程,請在該場次點選取消預約

| 衛生福利部社會及家庭署<br>托育媒合平臺              |  |
|------------------------------------|--|
| <b>Q</b> 時數登錄與否                    |  |
| 全部                                 |  |
| Q 輸入關鍵字                            |  |
| 請輸入課程名稱關鍵字                         |  |
| 查詢 清除                              |  |
| <b>開課概要</b> │ 課程日期:                |  |
| <b>報名/登錄狀態  </b> 預約報名<br>取消預約      |  |
| 共 1 筆資料 · 第 1/1 頁 · 每頁顯示 15 筆<br>1 |  |
|                                    |  |